## Form Yazdırma Limitleri

2.46.00.00 versiyonu ile form yazdırma limiti özelliği kullanıma sunulmuş olup kullanım detaylarına bu makaleden erişilir.

Programda eklenmiş fiş ve formların basım sayısının kontrol altına alınması amacıyla Tiger ürünlerindeki Ticari Sistem Yönetimi/Tanımlar menüsü altına "Form Yazdırma Limitleri" parametre başlığı kullanılır.

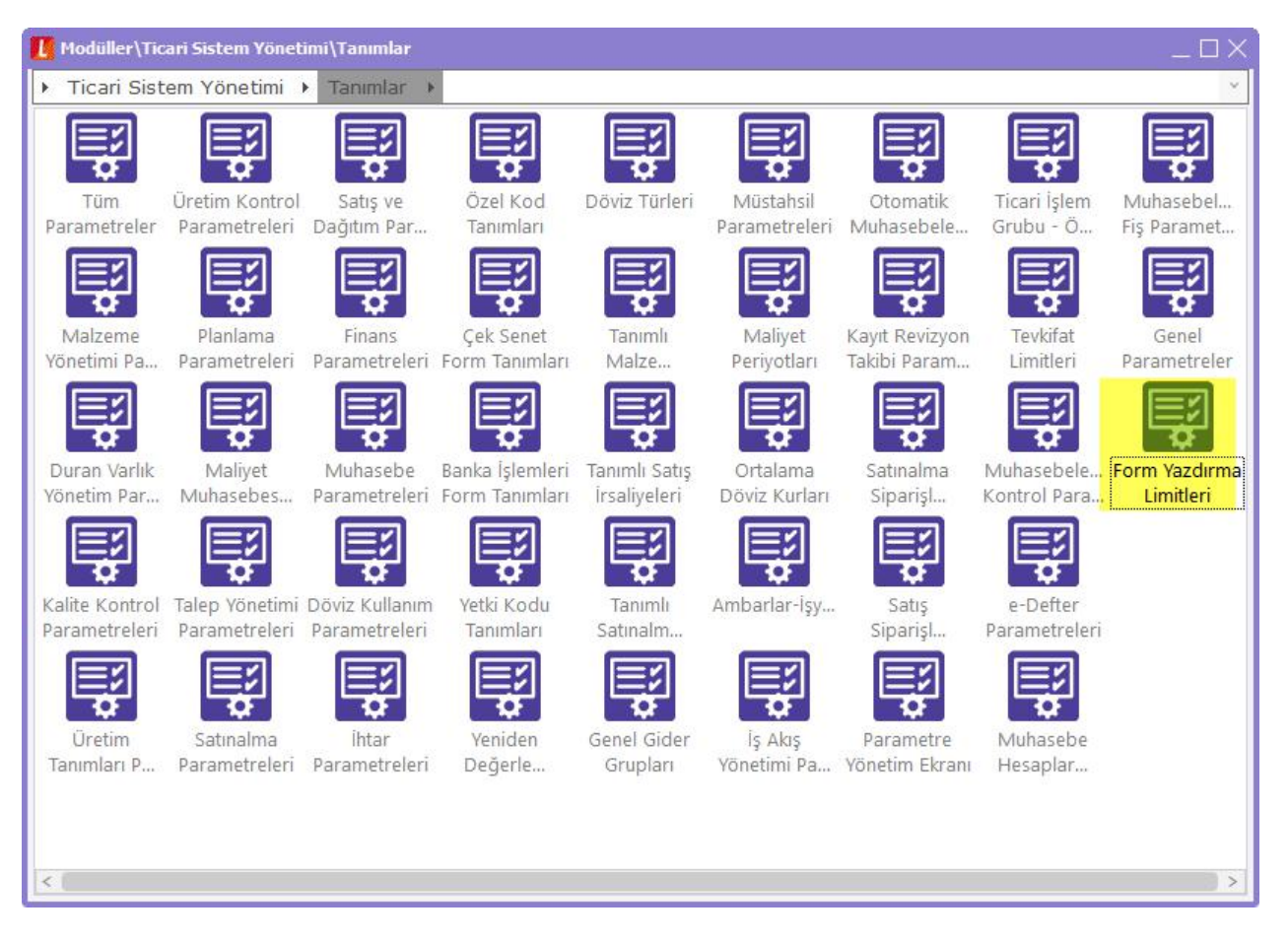

Parametre ekranı içerisinde istenilen fiş ve form türleri ayrı ayrı listelenmektedir. Her bir fiş türü satırında maksimum basım sayısının tanımlanabileceği "Yazdırma Limiti" kolonu, limit aşıldığında ise programın vereceği uyarı seçeneklerinin tanımlandığı "İşlem Durumu" kolonu yer alır. İşlem Durumu kolonu seçenekleri "İşleme Devam Edilecek", "Kullanıcı Uyarılacak" ve "İşlem Durdurulacak" olarak 3 adettir.

| Toplu Limit Atama                                  | 0       | İşleme D  | Devam Edilec ~         |  |
|----------------------------------------------------|---------|-----------|------------------------|--|
| Form Adı                                           | Yazdırı | ma Limiti | İşlem Durumu           |  |
| falzeme Fisleri                                    |         |           | İşleme Devam Edilecek  |  |
| alzeme Fisleri-Ambar Fisi                          |         |           | İsleme Devam Edilecek  |  |
| Satınalma Siparisleri                              |         |           | Ísleme Devam Edilecek  |  |
| Satınalma İrsaliveleri                             |         |           | İsleme Devam Edilecek  |  |
| Satınalma Faturaları                               |         |           | İsleme Devam Edilecek  |  |
| Satınalma İrsaliyeleri-Müstahsil                   |         |           | İsleme Devam Edilecek  |  |
| Satınalma Faturaları(İrsaliveli)                   |         |           | İsleme Devam Edilecek  |  |
| Satınalma Faturaları-Müstahsil                     |         |           | İşleme Devam Edilecek  |  |
| Satınalma Emirleri                                 |         |           | İsleme Devam Edilecek  |  |
| Satınalma Teklifleri                               |         |           | İsleme Devam Edilecek  |  |
| Satınalma Sözlesmeleri                             |         |           | İsleme Devam Edilecek  |  |
| Satis Siparisleri                                  |         |           | İsleme Devam Edilecek  |  |
| Satis İrsaliveleri                                 |         |           | İsleme Devam Edilecek  |  |
| Satis Faturalari                                   |         |           | İsleme Devam Edilecek  |  |
| Satis Faturalari(İrsaliveli)                       |         |           | Ísleme Devam Edilecek  |  |
| Satis Faturalari (Tax Free)                        |         |           | İsleme Devam Edilecek  |  |
| Satis Faturalari (Tax Free İrsaliveli)             |         |           | İsleme Devam Edilecek  |  |
| Satis Firsatlari                                   |         |           | Ísleme Devam Edilecek  |  |
| Satis Teklifleri                                   |         |           | İsleme Devam Edilecek  |  |
| Satis Sözlesmeleri                                 |         |           | İşleme Devam Edilecek  |  |
| )ağıtım Emirleri                                   |         |           | İşleme Devam Edilecek  |  |
| ari Hesan Makhuz                                   |         |           | İşleme Devam Edilecek  |  |
| Cari Hesan Dekont                                  |         |           | İşleme Devam Edilecek  |  |
| Sari Hasan Faturaları                              |         |           | jeleme Devem Edilecek  |  |
| ari Hesan Fisleri                                  |         |           | İşleme Devam Edilecek  |  |
| Yekler                                             |         |           | İşleme Devam Edilecek  |  |
| Senetler                                           |         |           | Isleme Devam Edilecek  |  |
| Cek/Senet Bordrolari                               |         |           | İşleme Devam Edilecek  |  |
| Banka İslemleri                                    |         |           | İsleme Devam Edilecek  |  |
| anka İşlemleri. Kaşadan                            |         |           | İşleme Devam Edilecek  |  |
| Banka Virman İşlemleri                             |         |           | Isleme Devam Edilecek  |  |
| anka Fisleri                                       |         |           | İşleme Devam Edilecek  |  |
| (asa lelemleri. A cilis lelemi                     |         |           | jeleme Devam Edilecek  |  |
| (asa İslemləri Virman İsləmi                       |         |           | jeleme Devam Edilacek  |  |
| (asa lelemleri Muhasaha lelemi                     |         |           | jeleme Devam Edilecek  |  |
|                                                    |         |           | islama Davam Edilacek  |  |
| (asa jelamlari Kur Esda Eisi                       |         |           | jeleme Devam Edilecek  |  |
| vasa işicinleri-Nur Farki Fişi<br>Aubasaba Fialari |         |           | isleme Devam Edite est |  |
| nunasebe rişleri<br>Auhasaha Fialari Alata Fial    |         |           | isleme Devem Edilecek  |  |
| iunasebe Fişleri-Açılış Fişl                       |         |           | işieme Devam Edilecek  |  |

Kullanıcılar istedikleri fiş türleri için yazdırma limiti sayısını ayrı ayrı tanımlayabileceği gibi ekranın üst kısmında yer alan "Toplu Limit Atama" özelliği ile bütün fiş türleri için toplu olarak limit tanımlayabilirler. Ayrıca işlem durumu bilgisi de toplu olarak tanımlanabilmektedir. Bunun için yazdırma limiti ve işlem durumu bilgisi tanımlandıktan sonra, önce "Toplu Limit Atama" butonuna, sonrasında da sağ alt kısımda bulunan "Kaydet" butonuna basılması yeterlidir. Bu işlem sonrasında fiş türlerinin karşısına yukarıda verilen değerlerin yansıdığı görülür.

| Toplu Limit Atama                | ą İşleme I      | Devam Edilec 🗸        |   |
|----------------------------------|-----------------|-----------------------|---|
| Form Adı                         | Yazdırma Limiti | İşlem Durumu          | ^ |
| Malzeme Fişleri                  |                 | İşleme Devam Edilecek |   |
| Malzeme Fişleri-Ambar Fişi       |                 | İşleme Devam Edilecek |   |
| Satınalma Siparişleri            |                 | İşleme Devam Edilecek |   |
| Satınalma İrsaliyeleri           |                 | İşleme Devam Edilecek |   |
| Satınalma Faturaları             |                 | İşleme Devam Edilecek |   |
| Satınalma İrsaliyeleri-Müstahsil |                 | İşleme Devam Edilecek |   |

İlgili ekranda yapılan tanımlamalar veritabanında LG\_XXX\_PRINTLIMITS tablosunda tutulur.

Form yazdırma limitlerinde işlem durumu seçenekleri; işleme devam edilecek, kullanıcı uyarılacak ve işlem durdurulacaktır.

**İşleme Devam Edilecek**: Limit kontrolü yapılan fişler yazdırılırken İşlem Durumu seçeneği "İşlem Devam Edilecek" olarak seçildiğinde herhangi bir uyarı alınmadan fişler yazdırılır.

Kullanıcı Uyarılacak: İşlem Durumu seçeneği "Kullanıcı Uyarılacak" olarak seçildiğinde ve limitin aşıldığı durumlarda, "Yazdırma limiti aşıldı. İşleme devam etmek istiyor musunuz?" mesajı ekrana gelir. "Tamam" butonuna basıldığında fiş yazdırılır, "Vazgeç" butonuna basıldığında ise yazdırma işlemi kullanıcı kontrolünde iptal edilir.

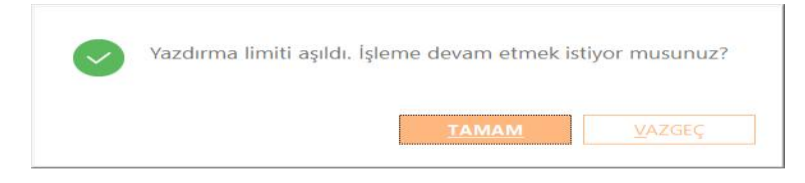

**İşlem Durdurulacak**: İşlem Durumu seçeneği "İşlem Durdurulacak" olarak seçildiğinde ise "Yazdırma limiti aşıldı. İşlem durduruldu." mesajı ekrana gelir. Tamam butonuna basıldığında ise uyarı mesajı kapatılır ve yazdırma işlemi iptal edilir.

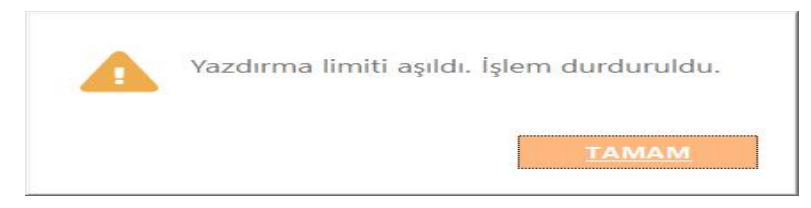